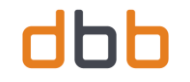

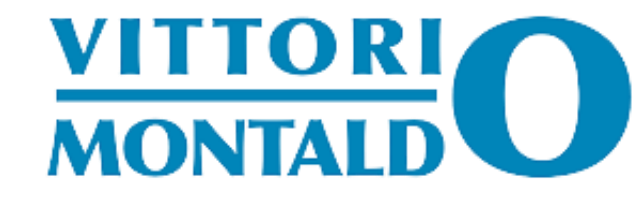

# COME E PERCHÉ USARE WORDPRESS

A cura di Vittorio Montaldo

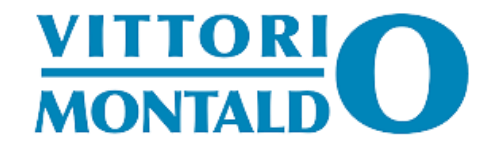

#### Che cos'è WordPress

Che cos'è WordPress? Questa è una domanda che ci si pone spesso quando si è in procinto di realizzare un sito web

WordPress non è altro che content management system o Sistema di Gestione dei Contenuti (o CMS) nonché una piattaforma Software che ci permette di realizzare un sito web con contenuti testuali o multimediali che possono essere gestiti in maniera rapida ed efficace

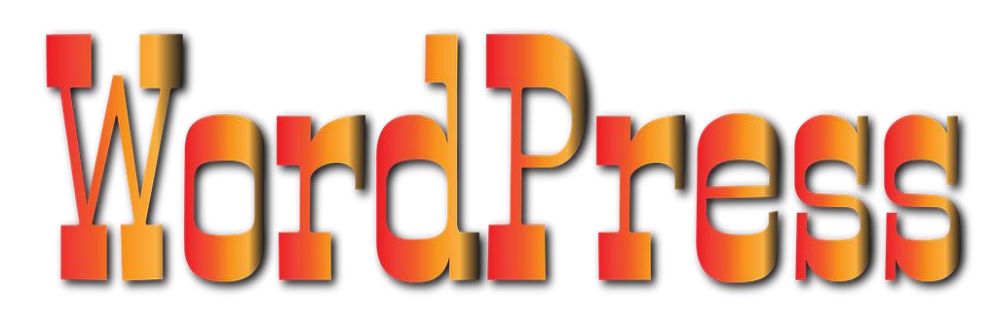

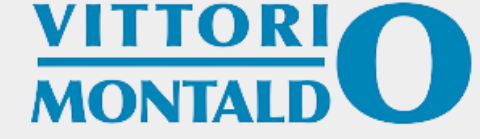

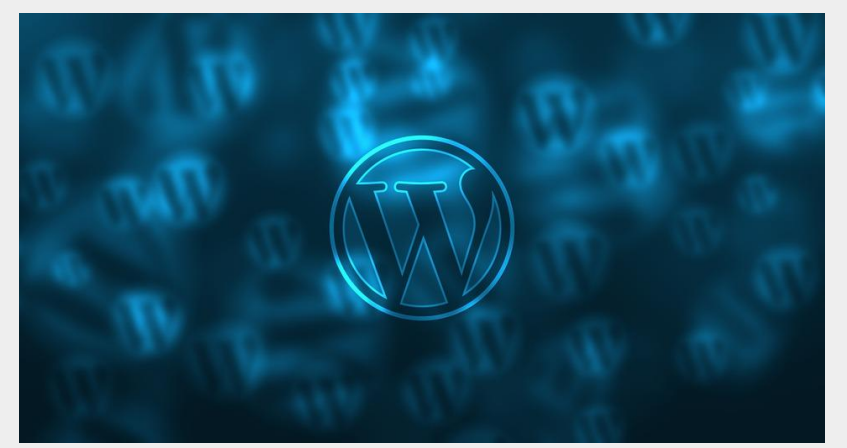

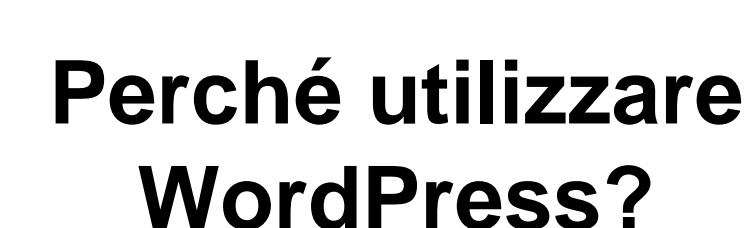

Vi sono tanti motivi per utilizzare questo strumento

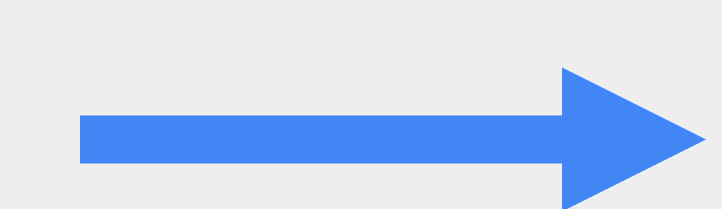

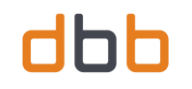

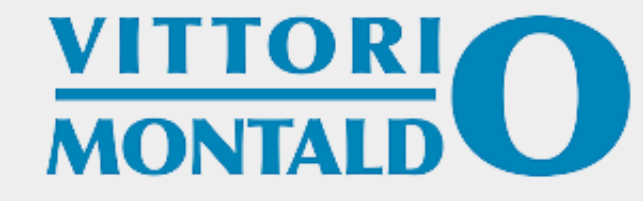

## É molto adatto per chi non conosce i vari linguaggi di programmazione

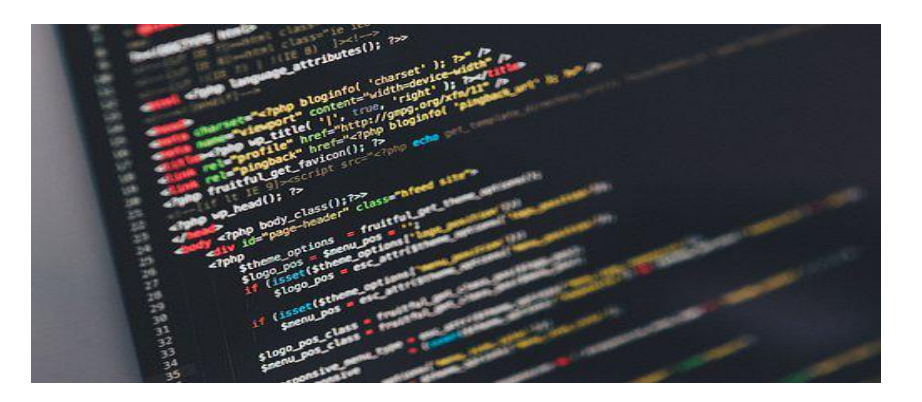

Chiunque non conosca alla perfezione i vari linguaggi, che sono molteplici, può essere in grado di utilizzare questo strumento tuttavia, è meglio indirizzare, tramite tutorial, i meno esperti

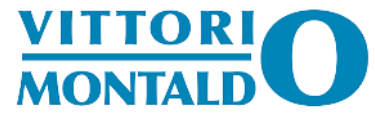

### E semplice da installare, si installa in pochi minuti

Si scarica e lo si spacchetta; tuttavia, l'installazione, è un pò macchinosa ma chiunque abbia un pò di esperienza nell'installare questo tipo di strumento, riesce ad eseguire questa operazione in poco tempo

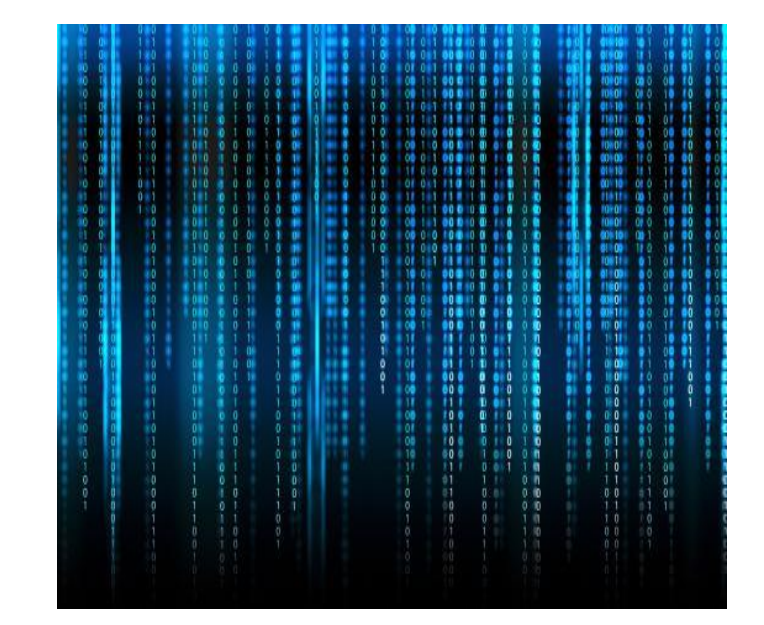

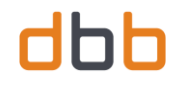

#### È MOLTO INTUITIVO

Grazie ai suoi molteplici template, che possono essere sia gratuiti che a pagamento (i costi comunque sono molto contenuti), l'estetica di questo strumento è semplice, intuitiva, coerente e di facile uso per il visitatore

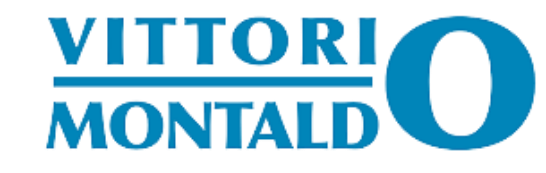

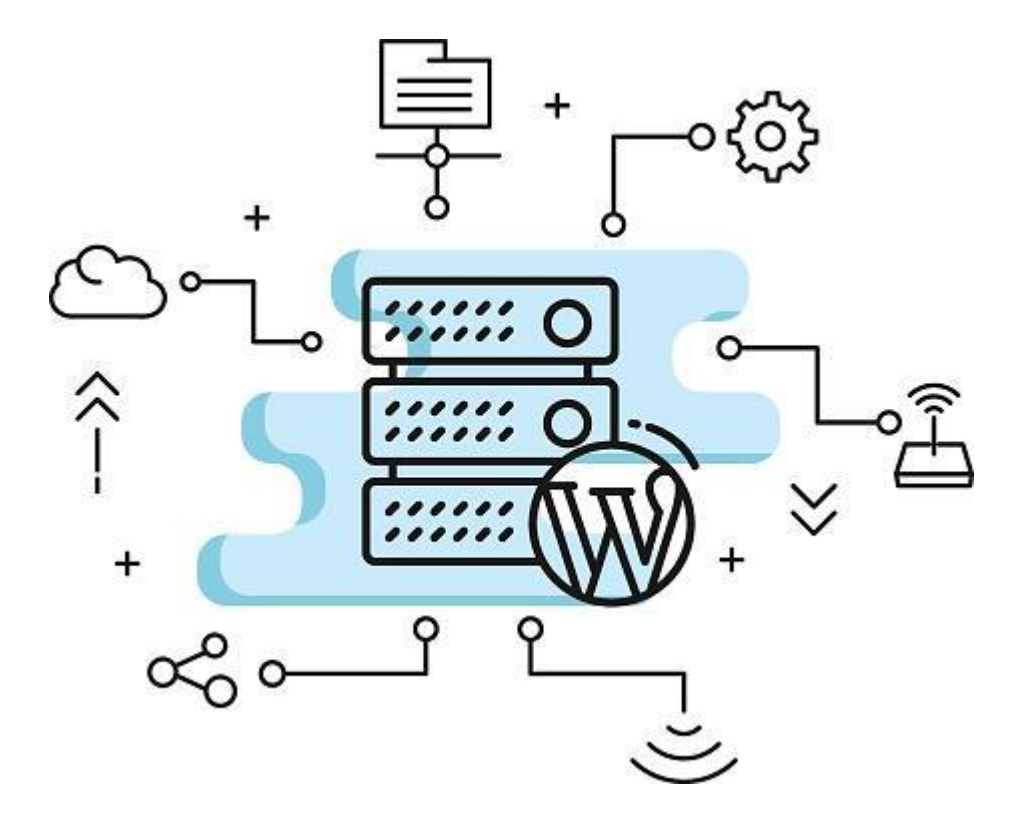

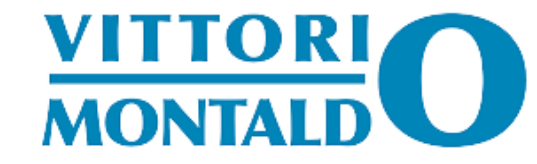

#### SI POSSONO AGGIUNGERE CONTENUTI SENZA TROPPE DIFFICOLTÀ

È possibile ampliare, modificare e aggiungere (o togliere) contenuti con modalità semplice, in quanto il suo utilizzo è molto intuitivo

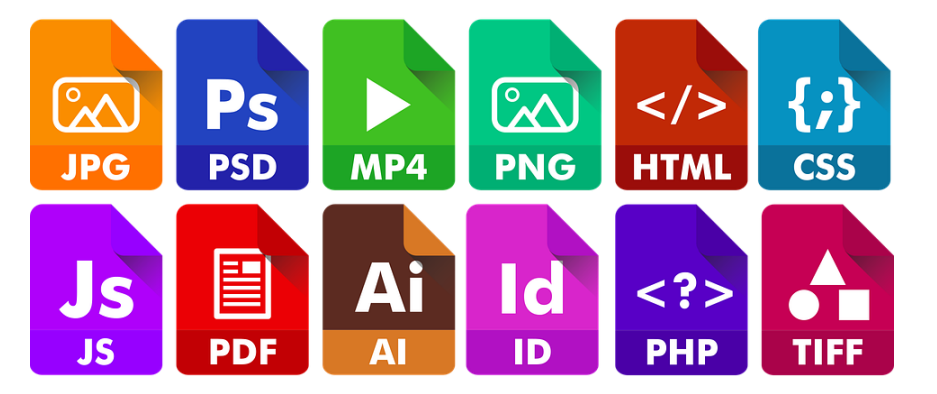

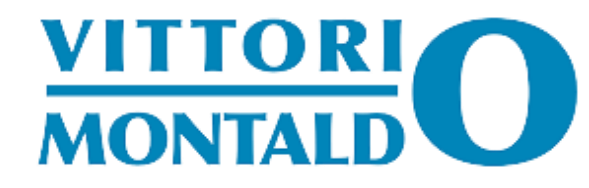

#### È RESPONSIVE DI DEFAULT

Non è un programma particolarmente pesante, si adatta molto bene ad ogni tipo di di dispositivo

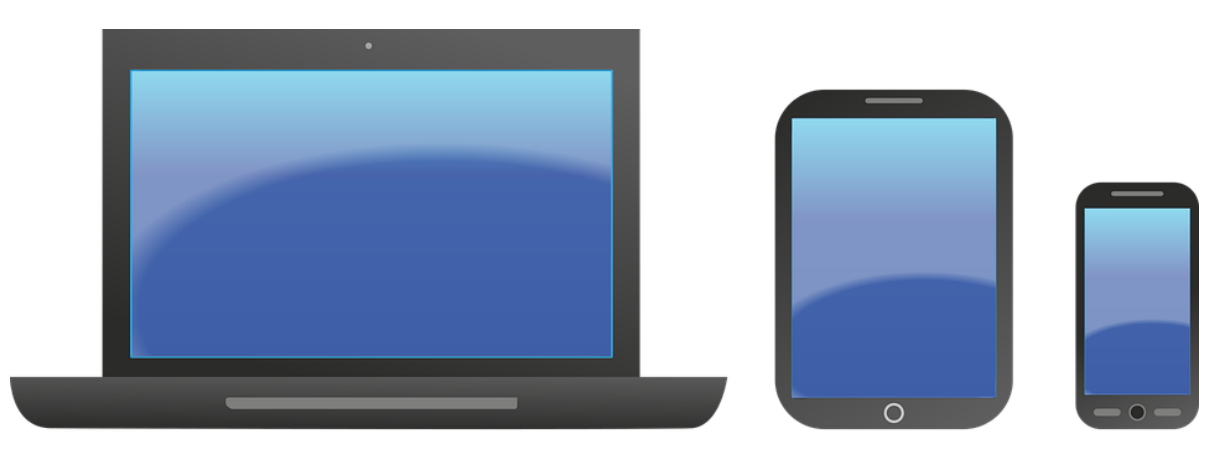

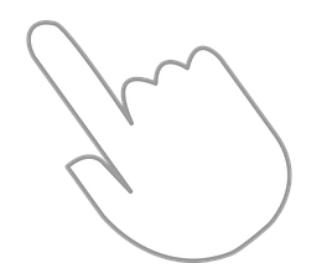

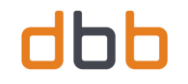

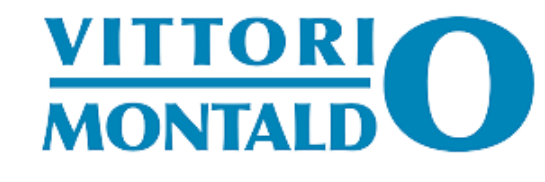

## I COSTI SONO LIMITATI

Il programma è completamente gratuito tuttavia, vi sono delle vesti grafiche (o template) che sono a pagamento ma a basso costo

| 🍸 COMPANY NAME                                                                                                    |  | Sign in |
|----------------------------------------------------------------------------------------------------|--|---------|
|                                                                                                    |  |         |
| Landing Page                                                                                                    |  |         |
| Creative Design                                                                                                    |  |         |
| Laven ipsom dolos sit amet, consectetuer adipiscing elt, sed<br>dant netrumny nähr eusimed tirediunt ut kanvet dolos<br>mägna slispam erat volulpet. |  |         |
| Try Now                                                                                                    |  |         |
|                                                                                                    |  |         |
|                                                                                                    |  |         |

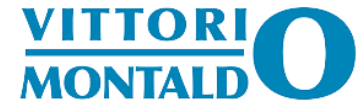

#### LA SICUREZZA È ABBASTANZA ELEVATA ED È SEMPRE AGGIORNATO

grazie ai suoi plugin che proteggono l'intero sistema, un sito realizzato è relativamente sicuro

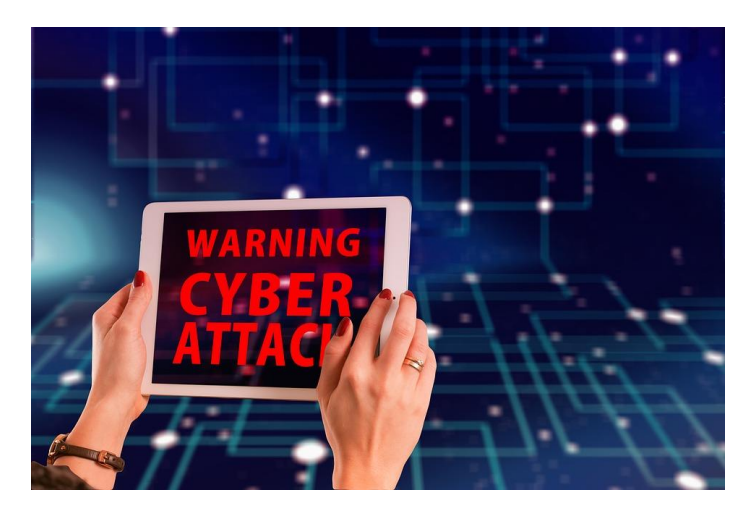

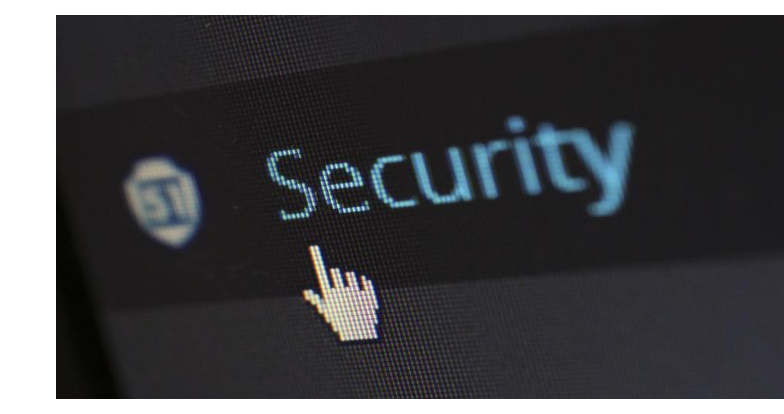

WordPress, è un programma, che spesso viene aggiornato; quasi tutti i plugin, i temi, vengono aggiornati spesso di conseguenza, viene considerato uno degli strumenti più sicuri che ci siano

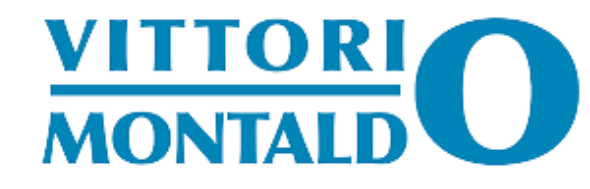

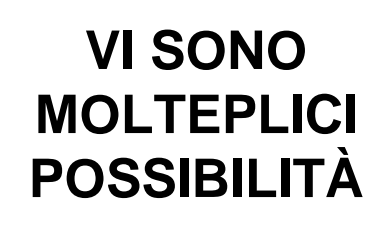

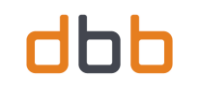

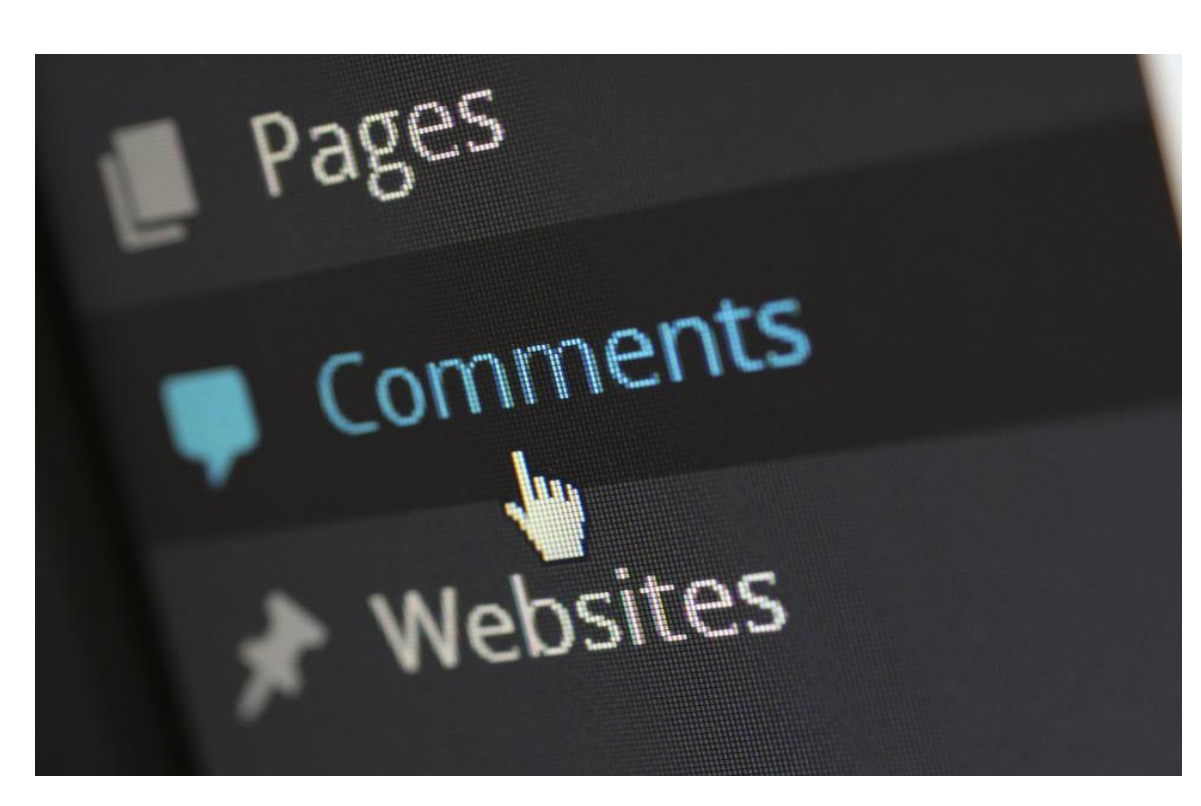

- Si ha la possibilità di creare pagine statiche
- si possono disattivare i commenti se indesiderati
- si possono realizzare
   gallerie fotografiche
- si possono pubblicare articoli

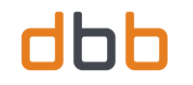

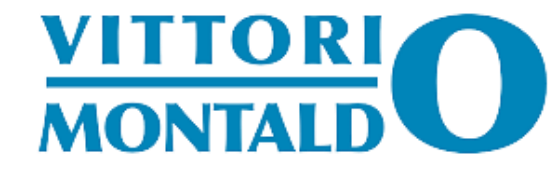

#### È POSSIBILE ASSEGNARE UN RUOLO PER OGNI UTENTE

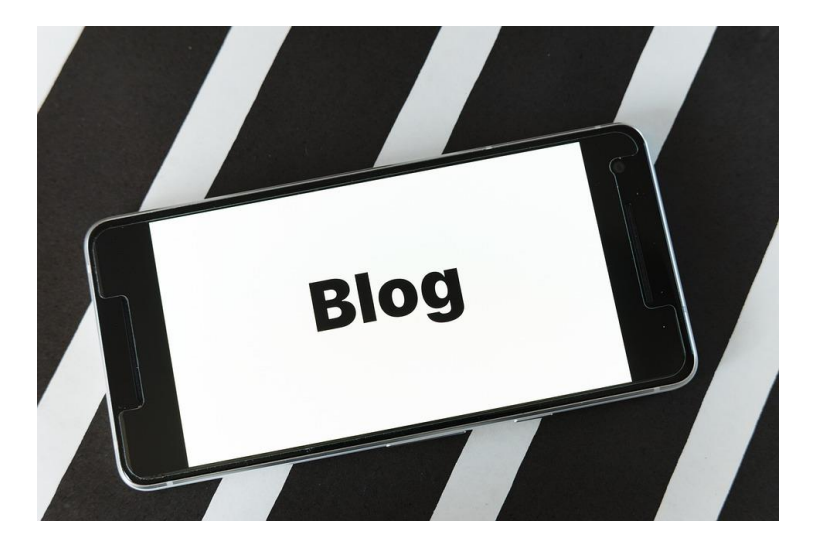

nel caso in cui ci venga assegnato un blog con l'uso di questo strumento, se ci devono essere più collaboratori, WordPress, dà la possibilità di assegnare fino a 5 ruoli per ogni utente che deve pubblicare articoli o contenuti all'interno del blog

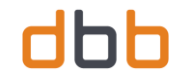

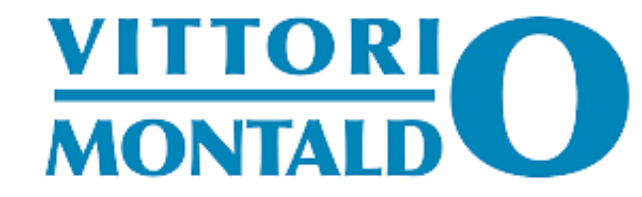

## QUALI E QUANTI SONO I RUOLI DI UN SITO WORDPRESS

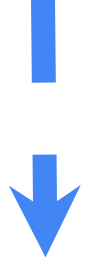

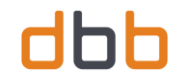

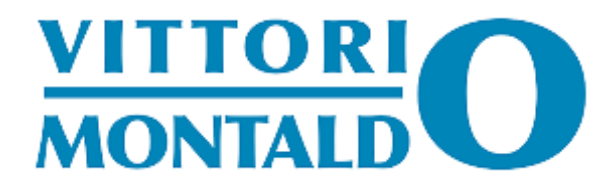

## I 5 RUOLI DEL SISTEMA WORDPRESS

- □ AMMINISTRATORE (O ADMIN)
- EDITORE
- □ AUTORE
- COLLABORATORE (O CONTRIBUTORE)
- □ SOTTOSCRITTORE

| (%\$CcuNvT9Q)D3&kzrtK%F&                                                                | 💋 Nascondi            |
|-----------------------------------------------------------------------------------------|-----------------------|
| Forte                                                                                   |                       |
| Invia al nuovo utente un email a propos                                                 | sito del suo account. |
| Sottoscrittore                                                                          | ito del suo account.  |
| Sottoscrittore<br>Sottoscrittore<br>Sottoscrittore<br>Contributore                      | ito del suo account.  |
| Sottoscrittore<br>Sottoscrittore<br>Sottoscrittore<br>Contributore<br>Autore            | ito del suo account.  |
| Sottoscrittore<br>Sottoscrittore<br>Sottoscrittore<br>Contributore<br>Autore<br>Editore | ito del suo account.  |

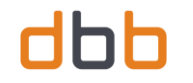

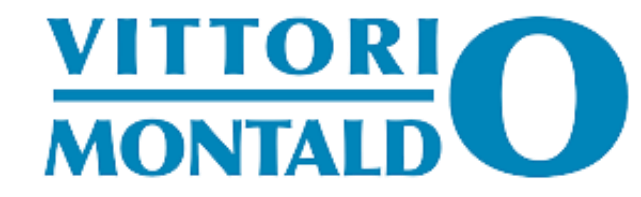

#### **AMMINISTRATORE (O ADMIN)**

È il gestore del sito, ha accesso a qualsiasi funzionalità sia dal punto di vista editoriale che gestionale

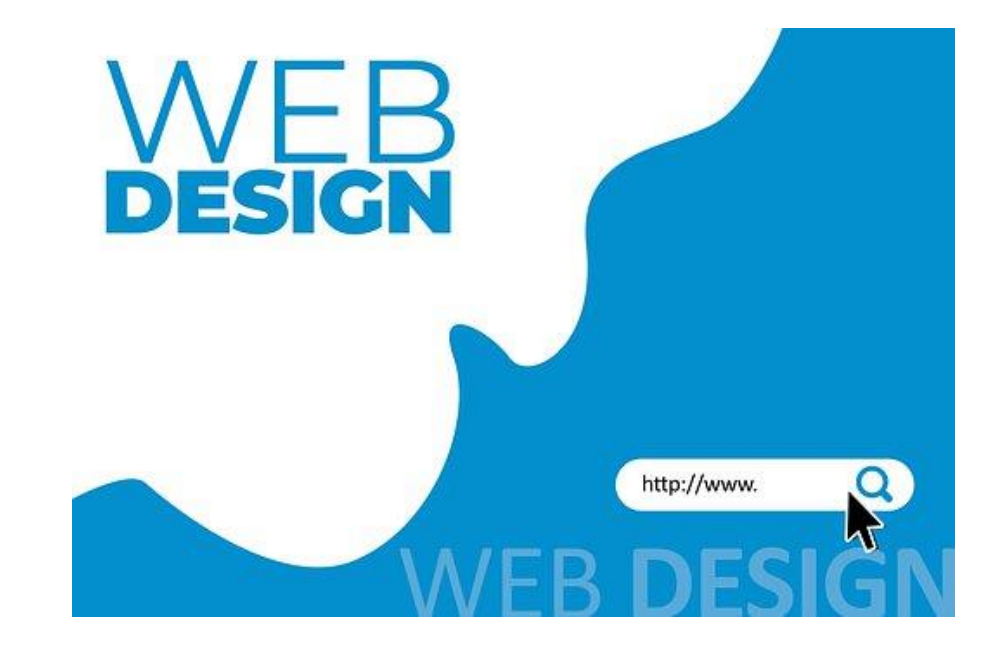

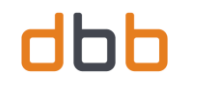

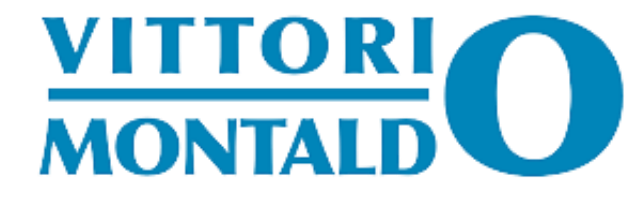

### **EDITORE**

È il caporedattore del sito, non ha accesso agli strumenti di amministrazione; ha la possibilità di pubblicare articoli, anche scritti da altri utenti inferiori, moderare i commenti e gestire le categorie (che vedremo più avanti)

Add New Post Enter title here Destroit Posts Add Media 

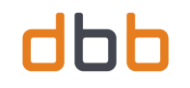

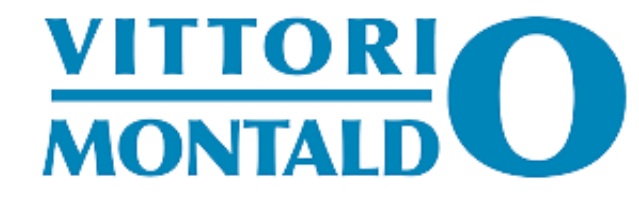

# AUTORE

Ha solo la possibilità di pubblicare, modificare i propri articoli, non può pubblicare quelli degli altri, può aggiungere immagini e moderare i commenti ai propri articoli

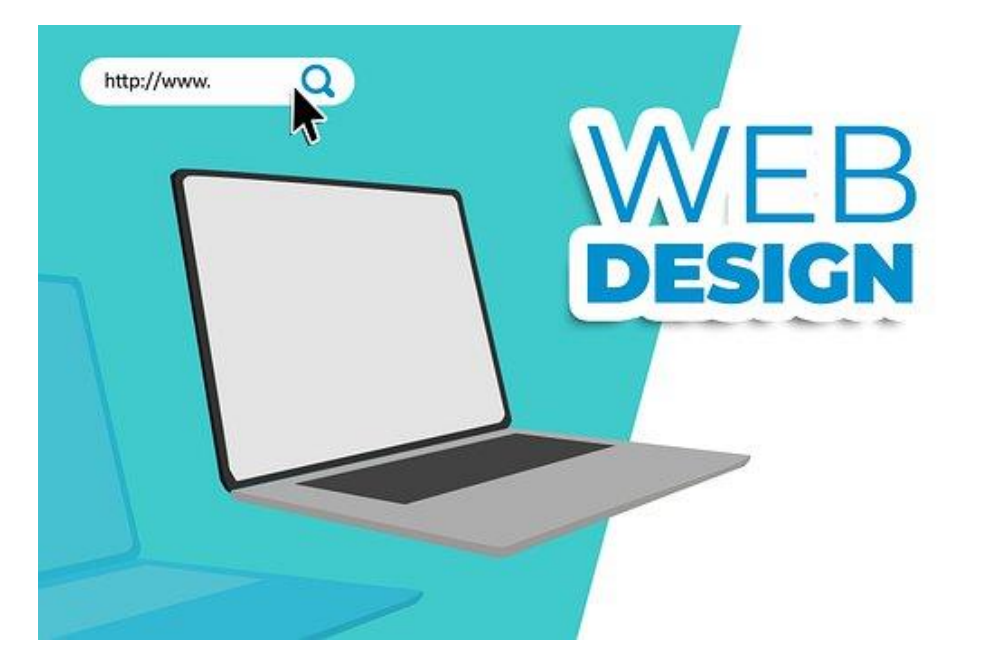

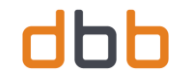

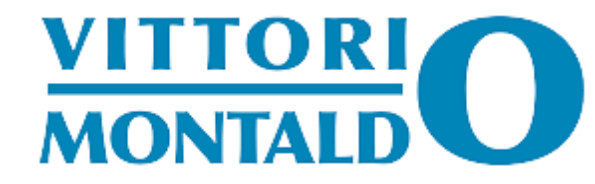

### **COLLABORATORE E SOTTOSCRITTORE**

| COLLABORATORE (O<br>CONTRIBUTORE)       | SOTTOSCRITTORE                         |
|-----------------------------------------|----------------------------------------|
| Il Collaboratore può scrivere articoli, | Il Sottoscrittore ha accesso all'area  |
| ma non gli è possibile pubblicarli      | di amministrazione ma può solo         |
| dovranno essere approvati da un         | modificare il suo profilo (ciò possono |
| editore o da un amministratore          | farlo tutti gli utenti)                |

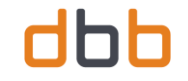

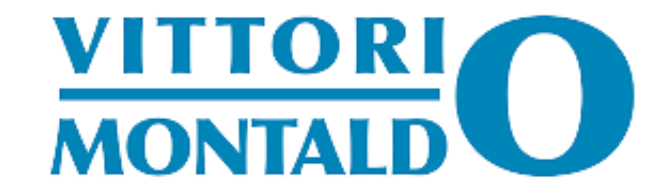

# COSA SI PUÒ FARE CON WORDPRESS?

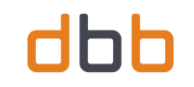

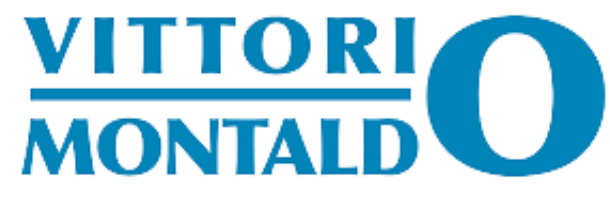

### WordPress si può impiegare per

realizzare un sito web vetrina di un'azienda non particolarmente complesso (in tal caso vi sono strumenti più specifici)

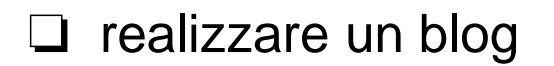

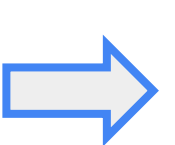

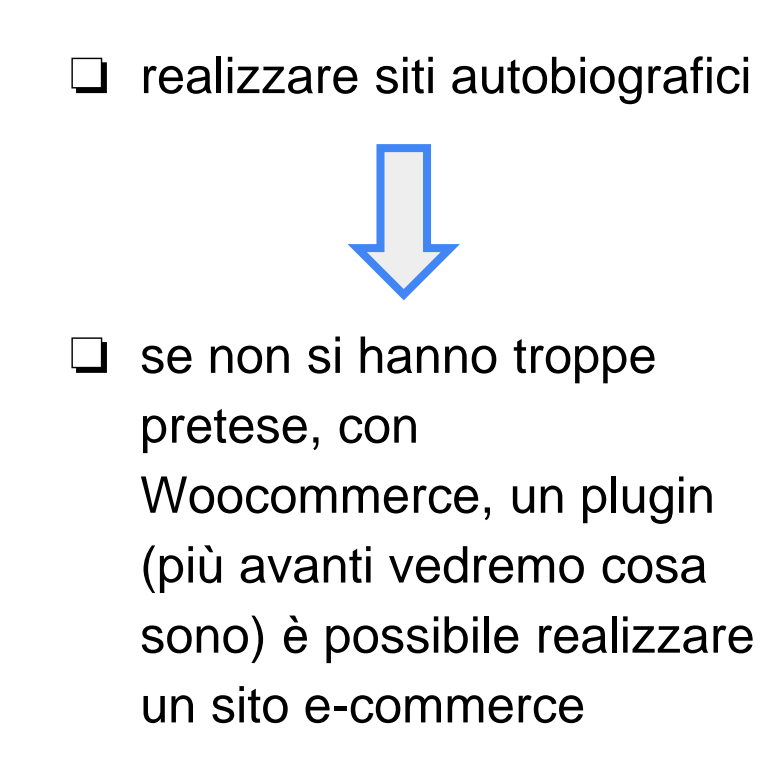

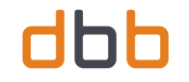

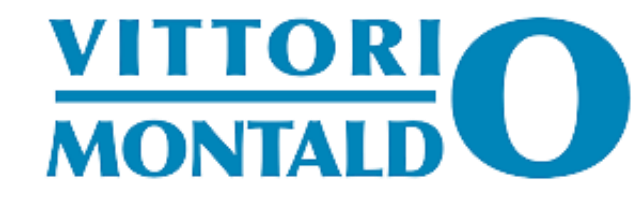

# COME INSTALLARE WORDPRESS

**E COME FARE IL SETUP** 

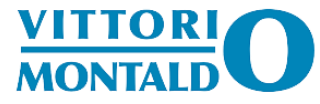

Come spiegato poco fa, l'installazione su server remoto è abbastanza semplice, con pochi semplici passi è possibile farlo

Effettuare il download del file WordPress in formato.zip si accede alla pagina "WordPress italiano download" (basta digitare "download WordPress ita" nella barra di ricerca del browser e la pagina comparirà come primo risultato); arrivati sulla pagina cliccare sul pulsante blu "Scarica WordPress"

Creare un database WordPress e un utente creare un database e un utente WordPress; sapere anche quale pannello di controllo per il web hosting che si utilizza: accedere a cPanel

**Configurare wp-config.php** accedere ad uno dei suoi file più importanti per permettere a WordPress di connettersi al database; questa operazione è meglio farla quando si lancia l'installer di WordPress

**Lanciare il WordPress installer** ossia eseguire lo script di installazione: aprire il proprio browser seguire i passaggi in base a dove hai installato WordPress

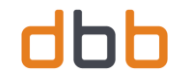

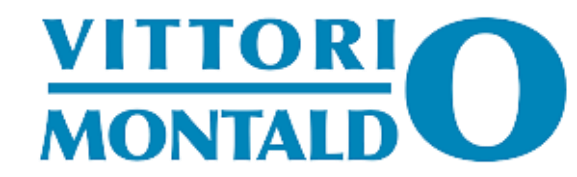

## COME FARE IL SETUP DI UN SITO WORDPRESS

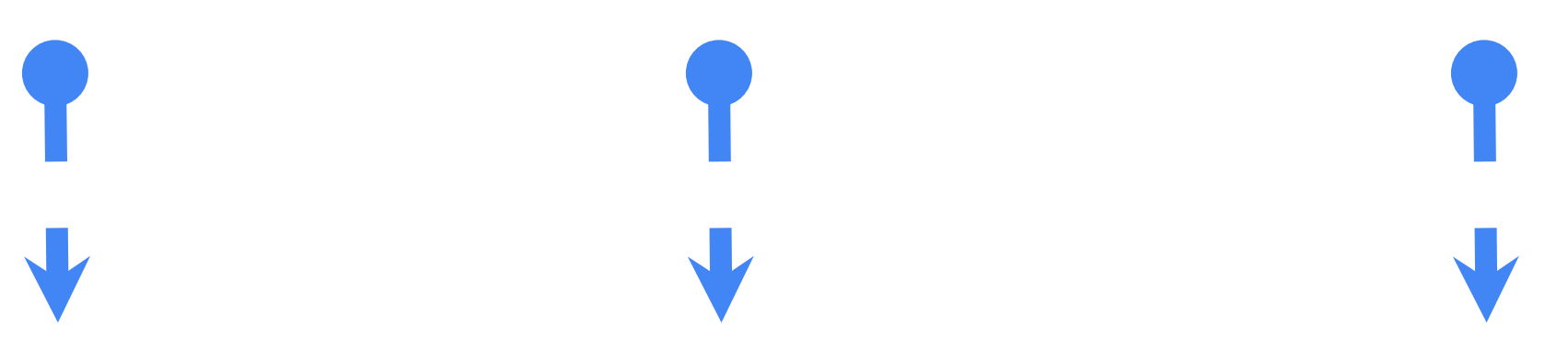

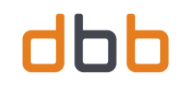

#### COME ESEGUO IL SETUP DI UN SITO WORDPRESS

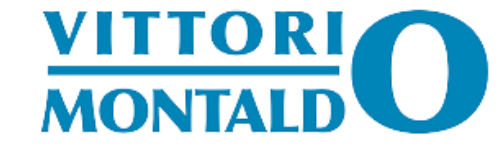

- fare aggiornamenti nel caso ce ne siano da fare (plugin, tema già preinstallato)
- scelta del template
- personalizzare il sito
- operare su tutte le voci delle opzioni fino a quando non trovo la giusta combinazione
- scelgo le impostazioni di scrittura
- scelgo le impostazioni di lettura (di solito imposto la home page sulla pagina statica e inserisco il nome della pagina iniziale)
- scelgo lo sfondo (generalmente lascio lo sfondo bianco, testo nero, titoli delle pagine in azzurro)

- vado a disattivare i commenti
- vado a creare le pagine
- se mi serve vado a creare le categorie degli articoli (vedremo più avanti cosa sono)
- nel caso mi servisse creo articoli
- □ realizzo e pubblico il menu delle pagine
- vado ad installare i plugin che mi possono servire per quel sito
- creo una gallery
- infine pubblico il tutto e vado a vedere il sito dal lato utente facendo qualche prova
- nel caso mi serve la sidebar (la barra laterale), creo i vari Widget (più avanti vedremo cosa sono)
- □ installo il plugin di iubenda per la privacy

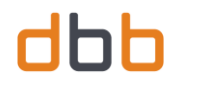

#### FARE AGGIORNAMENT

si effettua il login, nel pannello: a sinistra della bacheca, vi è la voce aggiornamenti, si clicca sul tasto

#### "AGGIORNAMENTI", aggiornare ciò che serve

| Aggiorna blog    |                                                                                              |
|------------------|----------------------------------------------------------------------------------------------|
| Statistiche      | Versione corrente: 6.0.2                                                                     |
| Domini           | Ultimo controllo il giorno 5 Settembre 2022 alle ore 3:28 pm CEST. <u>Verifica di nuovo.</u> |
| 🗹 Messaggi       |                                                                                              |
| \$ Guadagna      | Plugin                                                                                       |
| 🖈 Articoli       | Tutti i plugin sono aggiornati.                                                              |
| <b>9</b> 3 Media |                                                                                              |
| 📕 Pagine         |                                                                                              |
| 루 Commenti       | Temi                                                                                         |
| TablePress       | Tutti i temi sono aggiornati.                                                                |
| Elementor        |                                                                                              |
| 🝃 Template       | Traduzioni                                                                                   |
| 🔊 Aspetto        | Tutte le traduzioni sono aggiornate.                                                         |
| 😰 Plugin         |                                                                                              |
| 🕹 Utenti         |                                                                                              |
| 🔑 Strumenti      |                                                                                              |

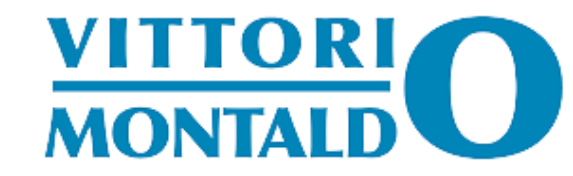

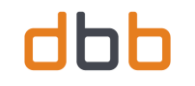

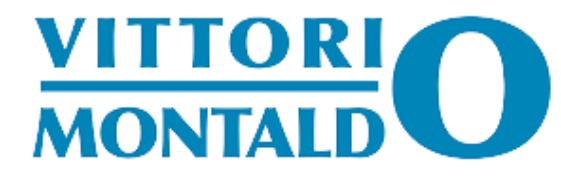

#### SCELTA DEL TEMPLATE

Che cos'è il template? Si tratta di un file scritto in codice PHP e HTML che va a definire la struttura del sito in WordPress quindi la veste grafica. Per scaricare il template, si accede all'editor dei temi e si va a cercare quello che ci può interessare: è possibile installare più di un tema

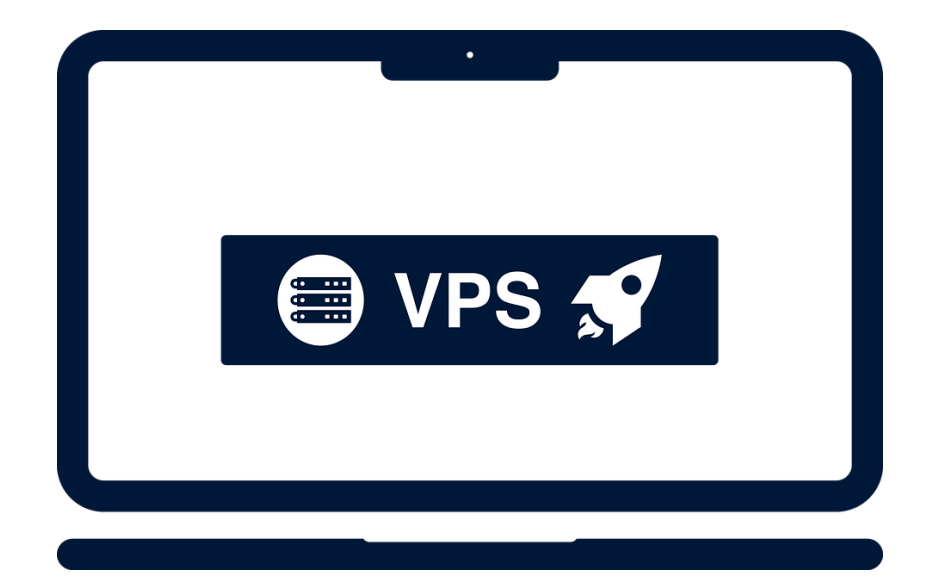

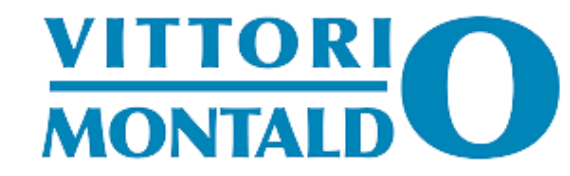

#### PERSONALIZZARE IL SITO

Dal pannello di controllo, sotto la voce "ASPETTO", si cerca il tasto "PERSONALIZZA", si clicca, si apre il sito in modalità utente con a sinistra un menù, spulciare ogni voce che viene indicata fino a quando non riusciamo a sistemare il template a nostro piacimento

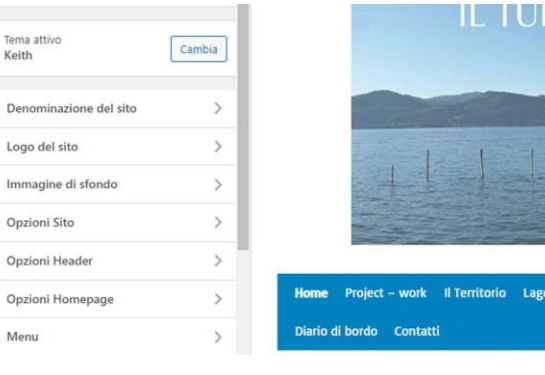

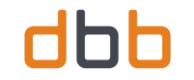

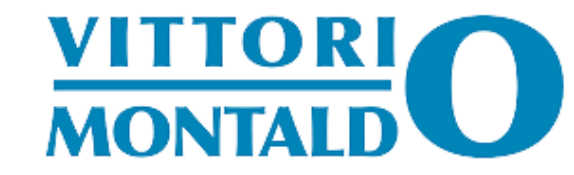

# SI SCELGONO LE OPZIONI DI SCRITTURA E DI LETTURA

Quindi si vanno a modificare le varie voci

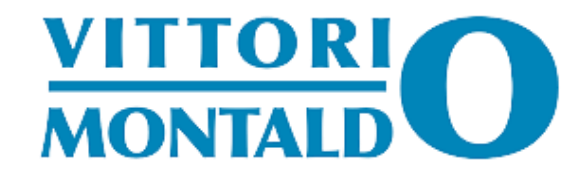

| Impostazioni di lettu                                                              | ra                                                |
|------------------------------------------------------------------------------------|---------------------------------------------------|
| La tua homepage mostra                                                             | O Gli ultimi articoli                             |
|                                                                                    | Una <u>pagina statica</u> (selezionata qui sotto) |
|                                                                                    | Homepage: Home                                    |
|                                                                                    | Pagina articoli: – Seleziona – 🗸 🗸                |
|                                                                                    |                                                   |
| Le pagine del blog visualizzano                                                    | 5 articoli più recenti                            |
| Le pagine del blog visualizzano<br>al massimo                                      | 5 articoli più recenti                            |
| Le pagine del blog visualizzano<br>al massimo<br>I feed visualizzano i più recenti | 5 articoli più recenti<br>5 elementi              |

| Impostazioni scrittu                                                                                  | ra                                   |   |  |  |
|----------------------------------------------------------------------------------------------------|--------------------------------------|---|--|--|
| Categoria predefinita articoli                                                                        | Senza categoria                      | × |  |  |
| Formato articolo predefinito                                                                          | Standard 🗸                           |   |  |  |
| Editor predefinito per tutti gli<br>utenti                                                            | Editor classico     Editor a blocchi |   |  |  |
| Consenti agli utenti non<br>amministratori di cambiare la<br>scelta del proprio editor<br>predefinito | ○ Si<br>● No                         |   |  |  |
| Servizi di aggiornamento                                                                              |                                      |   |  |  |

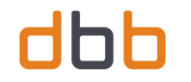

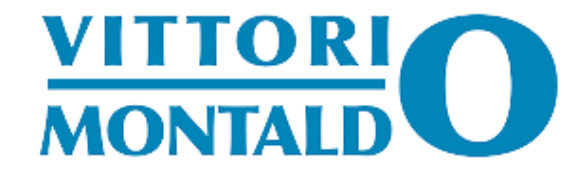

he verranno applicate solo ai nuovi post.

che consente di impostare i cookie dell'autore

ello per pagina e con l'ultima 🗸 pagina visu

aiomi

mmenti in cima ad ogni pagina

### **DISATTIVARE I COMMENTI**

#### Quando disattivo tutti i commenti, entro nell'editor delle discussioni, disattivo tutte le spunte

| Un commento viene messo in coda di moderazione                                                                                                    | Impostazioni discuss                           | sione                                                                                                    |
|----------------------------------------------------------------------------------------------------|------------------------------------------------|----------------------------------------------------------------------------------------------------|
| Il commento deve essere approvato manualmente Gli autori di un commento devono avere un commento già approvato in precedenza                                                                                                    | Impostazioni predefinite per la pubblicazione. | Tentare di notificare tutti i blog che hanno un link nell'articolo     Permetti i link di notifica da altri blog (pingback e trackback) per i nuovi articol                                                   |
| Aantieni un commento in coda se contiene 2 o più link (una caratteristica comune dello spam nei commenti è il gran numero di link).<br>Quando un commento contiene una di queste parole, nel testo, nel nome, nella URL nella email, nell'indirizzo IP o nello user agent del browser. |                                                | Permetti l'invio di commenti per i nuovi articoli     Isingoli articoli possono sovrascrivere queste impostazioni. Le modifiche verranno                                                                      |
| rerrà messo in <u>coda di moderazione</u> . Inserisci una singola parola o indirizzo IP per ciascuna riga. Verranno cercate corrispondenze anche all'interno<br>delle parole, quindi "press" troverà una corrispondenza in "WordPress".                                                | Altre impostazioni commenti                    | L'autore del commento deve inserire nome e indirizzo email     Gli utenti devono essere registrati e collegati per poter commentare     Chiudere automaticamente i commenti degli articoli più vecchi di 30 g |
|                                                                                                    |                                                | Mostra casella di controllo di attivazione dei cookie dei commenti, che consent Abilita i commenti nidificati per 5 vi livelli di profondità                                                                  |
|                                                                                                    |                                                | Dividi i commenti in pagine con 50 commenti di primo livello per pagi I commenti dovrebbero essere visualizzati con meno recente      commenti in cir                                                         |
| Quando un commento contiene una qualsiasi di queste parole, nel testo, nel nome, nella URL, nell'email, nell'indirizzo IP o nello user agent del                                                                                                    | Inviami un'email ogni volta che                | Qualcuno inserisce un commento                                                                                                    |

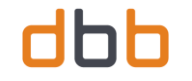

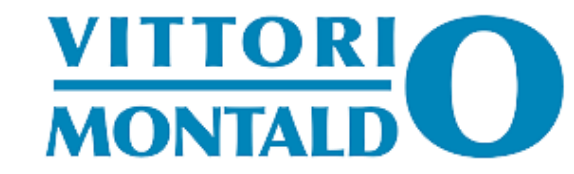

# COME SI CREANO LE PAGINE? LE CATEGORIE? E GLI ARTICOLI?

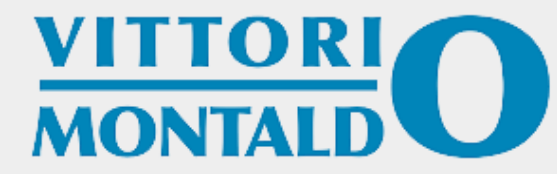

## CREARE UNA PAGINA

- □ si accede a WordPress
- sul pannello di sinistra si cerca la voce "PAGINE"
- □ si clicca su "AGGIUNGI PAGINA"
- si apre la videata con la pagina nuova
- si da un titolo della pagina, si scrive il testo che ci interessa
- Si pubblica andando a cercare il tasto "PUBBLICA" sul pannello sinistro della pagina

| Bacheca        | Aggiungi nuova pagina         |         |
|----------------|-------------------------------|---------|
| 🖬 Messaggi     | Aggiungi titolo               |         |
| Guadagna       | Agging tool                   |         |
| Articoli       |                               |         |
| 7 Media        | (B) Modifica con Elementor    |         |
| Pagine         |                               |         |
| utte le pagine | 91 Aggiungi media             | Visuale |
| ggiungi pagina | Paragrafo 🔹 B I 🗄 🗄 🕊 🗮 🖻 🗮 🗃 |         |
| Commenti       |                               |         |
| TablePress     |                               |         |
| Elementor      |                               |         |
| Template       |                               |         |
| Aspetto        |                               |         |
| Plugin         |                               |         |
| Utenti         |                               |         |

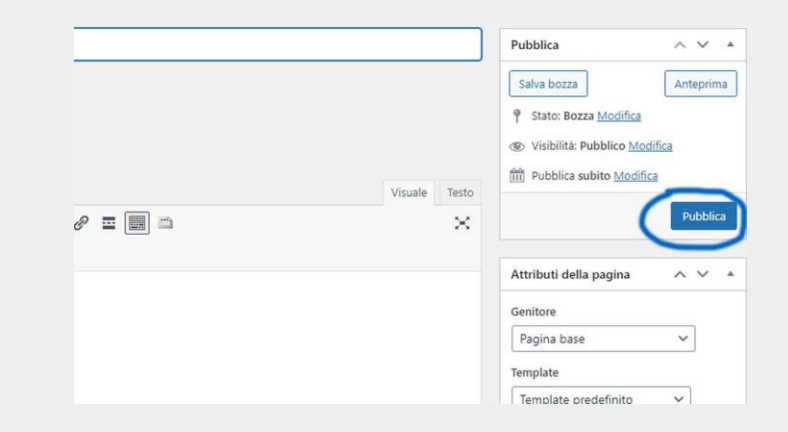

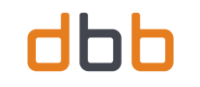

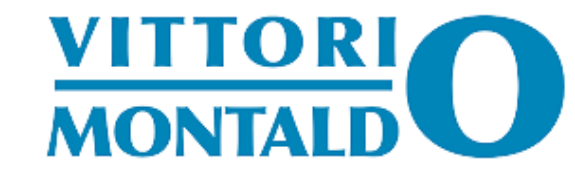

### **COSA SONO E COME CREARE CATEGORIE E TAG**

Si tratta di indicazioni (quindi argomenti) che permettono di organizzare meglio il contenuto, semplificano la navigazione dell'utente. Andrebbero usati entrambi (di solito io utilizzo solo le categorie); le categorie, si possono pubblicare nel menù nel caso in cui si debba organizzare la navigazione del sito (o del blog); devono essere generiche (esempio cronaca, attualità, archivio ecc). I tag, vengono classificati come micro - categorie che vengono utilizzati per definire i temi specifici trattati nell'articolo (esempio bracconaggio, cronaca nera, cronaca rosa, eventi, oroscopo, ecc)

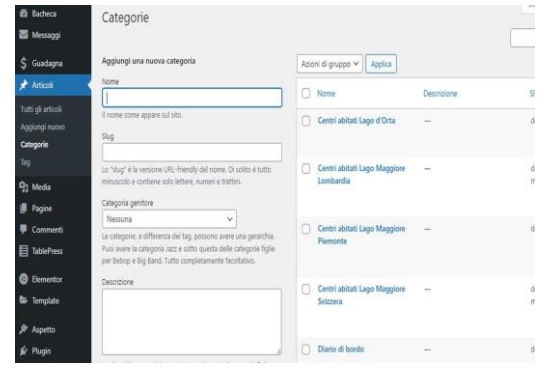

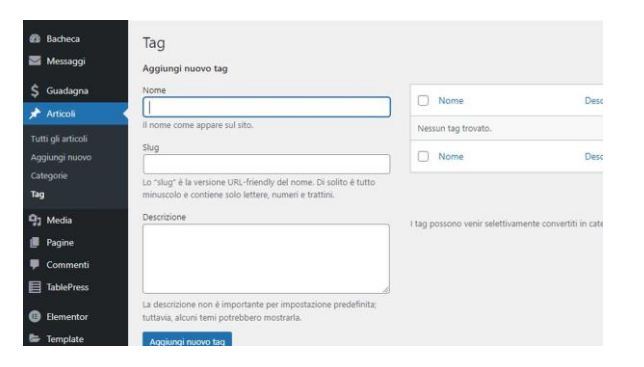

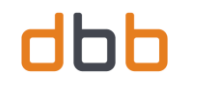

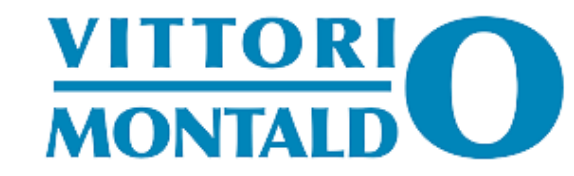

#### CREARE UN ARTICOLO

Con la stessa modalità che si crea una pagina, è possibile creare un articolo; sul pannello di sinistra, si cerca la voce articoli, si clicca su "AGGIUNGI NUOVO ARTICOLO". A differenza delle pagine, è opportuno indicare una categoria, e si pubblica andando a cliccare il tasto "PUBBLICA" sul pannello di destra a differenza della pagina, l'articolo viene pubblicato all'interno della categoria cui viene assegnato

| Messaggi         | G                                                                                                    |
|------------------|----------------------------------------------------------------------------------------------------|
| , messeggi       | Aggiungi titolo                                                                                                    |
| Guadagna         |                                                                                                    |
| Articoli         |                                                                                                    |
| tti gli articoli | Modifica con Elementor                                                                                                    |
| giungi nuovo     |                                                                                                    |
| tegorie          | 9 Aggiungi media                                                                                                    |
|                  |                                                                                                    |
| Media            |                                                                                                    |
| Pagine           |                                                                                                    |
| Commenti         |                                                                                                    |
| TablePress       |                                                                                                    |
|                  |                                                                                                    |
|                  |                                                                                                    |
| Elementor        |                                                                                                    |
| Elementor        | Pubblica A Y A                                                                                                    |
| Elementor        | Pubblica A V A                                                                                                    |
| Elementor        | Pubblica A V A<br>Salva Bozza Morifica                                                                                                    |
| Elementor        | Pubblica ^ * *<br>Salva bozza Anteprima<br>Stato: Rozza Modifica<br>@p. Visibilità: Pubblico Modifica                                                                                                    |
| Elementor        | Pubblica A A<br>Salva bozza Anteprima<br>Stato: Bozza Modifica<br>(b) Visibiliră: Pubblico Modifica<br>(f) Pubblica subito Modifica                                                                                                    |
| Elementor        | Pubblica     * * *       Salva bozza     Anteprima       * Stato: Bozza Modifica     *       • Visbulica subito Modifica     *       * Pubblica subito Modifica     *       * Pubblica subito modifica     *                                                                                                    |
| Elementor        | Pubblica     ▲ ▲ ▲       Salva bozza     Anteprima       Image: Static Bozza Modifica     Image: Static Bozza Modifica       Image: Static Bozza Modifica     Image: Static Bozza Modifica       Image: Static Bozza Modifica                                                                                                    |
| Elementor        | Visuale       Testo                                                                                                    |
| Elementor        | Visuale Testo<br>C                                                                                                    |
| Elementor        | Visuale Testo<br>C O TESTO CARACTERISTICA CARACTERISTICA CARACTERIS                                                                                                    |
| Elementor        | Visuale Terto<br>▼ 2 Terto<br>▼ 2 Terto<br>▼ 2 Terto<br>▼ 2 Terto<br>▼ 2 Terto<br>▼ 2 Terto<br>▼ 2 Terto<br>♥ 2 Terto<br>♥ 2 Te |

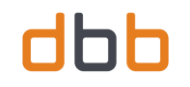

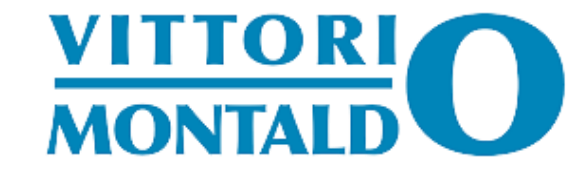

#### **CREARE UNA GALLERY**

Per creare una gallery, il concetto è simile; si cerca la voce "MEDIA", si cerca il tasto "AGGIUNGI NUOVO", cliccare su "SELEZIONA FILE", cercare la cartella delle immagini sul nostro PC (o deve le abbiamo salvate), selezionare le immagini che ci interessano: se si clicca sul tasto "LIBRERIA" vengono visualizzate tutte le immagini che sono state caricate

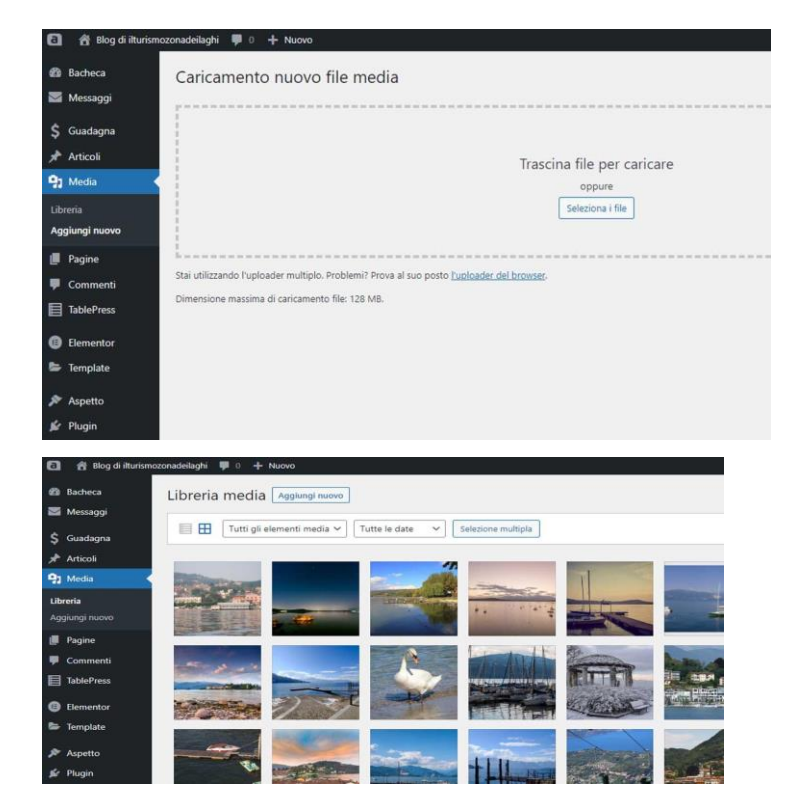

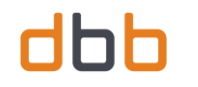

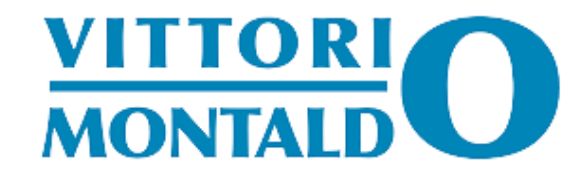

#### SUCCESSIVAMENTE VADO A CREARE UN MENU DI NAVIGAZIONE

Sempre sul pannello di amministrazione del sito, si va a cercare la voce **ASPETTO**, "**MENU**", si clicca, si cerca la voce "**CREA NUOVO MENU**"

successivamente, sotto la voce "AGGIUNGI AL MENU", si hanno diverse opzioni:

#### PAGINE

#### ARTICOLI

#### LANDING PAGE

#### LINK PERSONALIZZATI CATEGORIE

se invece il template fosse a pagamento, ci potrebbe essere qualche voce in più

| Ø   | Bacheca    | Menu Gestisci o      | on l'anteprima in tempo re        | eale                               |                                             |                       |
|-----|------------|----------------------|-----------------------------------|------------------------------------|---------------------------------------------|-----------------------|
|     | Messaggi   | Modifica menu        | Gestione posizioni                |                                    |                                             |                       |
| \$  | Guadagna   |                      |                                   |                                    |                                             |                       |
| *   | Articoli   | Modifica il menu sot | tostante oppure <u>crea un nu</u> | ovo menu. Non dimenticarti di salv | are le tue modifiche!                       |                       |
| 9   | Media      | -                    |                                   |                                    |                                             |                       |
| ۶   | Pagine     | Aggiungi voci de     | l menu                            | Struttura del menu                 |                                             |                       |
| -   | Commenti   | Pagine               |                                   | Nomo monu Monu princip             |                                             |                       |
| E   | TablePress |                      |                                   | Mend princip                       | laie                                        |                       |
| A   | Elementor  | Articoli             | *                                 | Trascina ciascun elemento nell     | 'ordine che preferisci. Fai clic sulla frec | cia a destra dell'ele |
| -   | Tomplato   | Landing Page         | •                                 | Selezione di massa                 |                                             |                       |
| -   | lempiate   | Link personalizzat   |                                   |                                    |                                             |                       |
| ×   | Aspetto    |                      |                                   | Home                               | Home page                                   | *                     |
| Ter | mi         | Categorie            | •                                 |                                    |                                             |                       |
| Per | rsonalizza |                      |                                   | Project – work                     | Pagina                                      |                       |
| Wi  | idget      |                      |                                   | Il Territorio                      | Pagina                                      | *                     |
| Me  | enu        |                      |                                   |                                    | 10000                                       |                       |

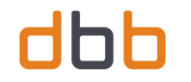

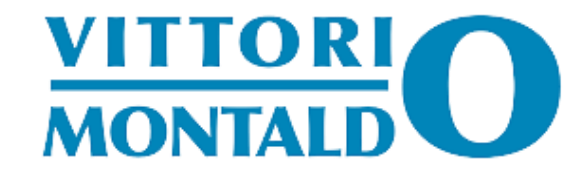

#### SUCCESSIVAMENTE VADO A SPULCIARE VOCE PER VOCE E VADO A TRASCINARE CON IL MOUSE QUELLO CHE MI SERVE DA METTERE SUL MENU:

sotto ad ogni voce vi è il nome della pagina o della categoria o dell'articolo che abbiamo scelto prima di pubblicare, lo si trascina e lo si ordina come ci serve

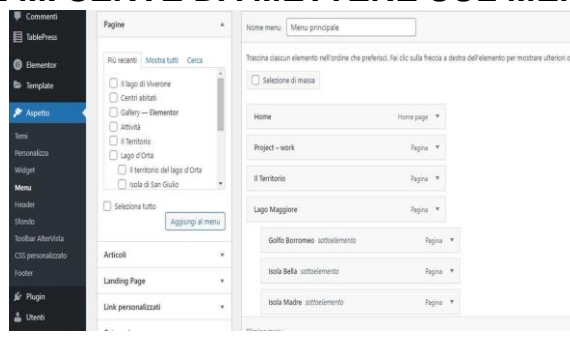

| 📕 Pagine                                        | Aggiungi voci del menu                 | Struttura del menu                                                   |
|-------------------------------------------------|----------------------------------------|----------------------------------------------------------------------|
| Commenti TablePress                             | Pagine *                               | Nome menu Menu principale                                            |
| <ul> <li>Elementor</li> <li>Template</li> </ul> | Articoli •                             | Trascina ciascun elemento nell'ordine che preferisci. Fai clic sulla |
| 🔊 Aspetto                                       | Comune di Sesto Calende.               | Home Home pag                                                        |
| Temi<br>Personalizza                            | Comune di Porto Valtraglia.            | Project – work Pagir                                                 |
| Widget<br>Menu                                  | del Lago Maggiore. Comune di Monvalle. | Il Territorio Pagir                                                  |
| Header<br>Sfondo                                | Comune di Naccagno.                    | Lago Maggiore Pagir                                                  |
| Toolbar AlterVista<br>CSS personalizzato        | Seleziona tutto                        | Golfo Borromeo sottoelemento                                         |
| Footer                                          | Landing Page v                         | Isola Bella sottoelemento                                            |

| TablePress        | Arucon                            | Trascina ciascun elemento nell'ordine che preferisci. Fai clic sulla fre |
|-------------------|-----------------------------------|--------------------------------------------------------------------------|
|                   | Landing Page v                    | Selezione di massa                                                       |
| Elementor         | Link personalizzati 🔹             |                                                                          |
| remplate          | Categorie 🔺                       | Home Home page                                                           |
| Aspetto           | a lange and a lange               | Project – work Pagina                                                    |
| emi               | Più utilizzate Mostra tutti Cerca |                                                                          |
| ersonalizza       | Contri shitati Lago Maggiora      | Il Territorio Pagina                                                     |
| lidget            | Lombardia                         |                                                                          |
| enu               | Centri abitati Lago Maggiore      | Lago Maggiore Pagina                                                     |
| eader             | Piemonte                          |                                                                          |
| fondo             | Monumenti lago d'Orta             | Golto Borromeo sottoelemento Pa                                          |
| oolbar AlterVista | Monumenti lago Maggiore           | Irola Polla, cottoo/omento                                               |
| SS personalizzato | Centri abitati Lago d'Orta        | Isola bella sollottemento Pa                                             |
|                   | Centri abitati Lago Maggiore      | Isola Madre sottoelemento Pa                                             |
| / Plugin          | Seleziona tutto                   |                                                                          |
|                   | Aggiungrarmenu                    | Isola dei Bescatori, sottoelemento Da                                    |

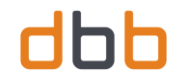

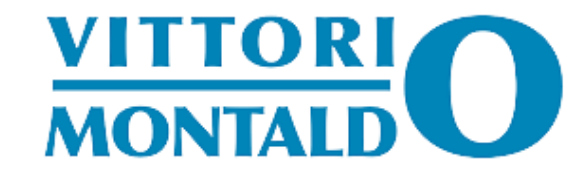

## **I WIDGET**

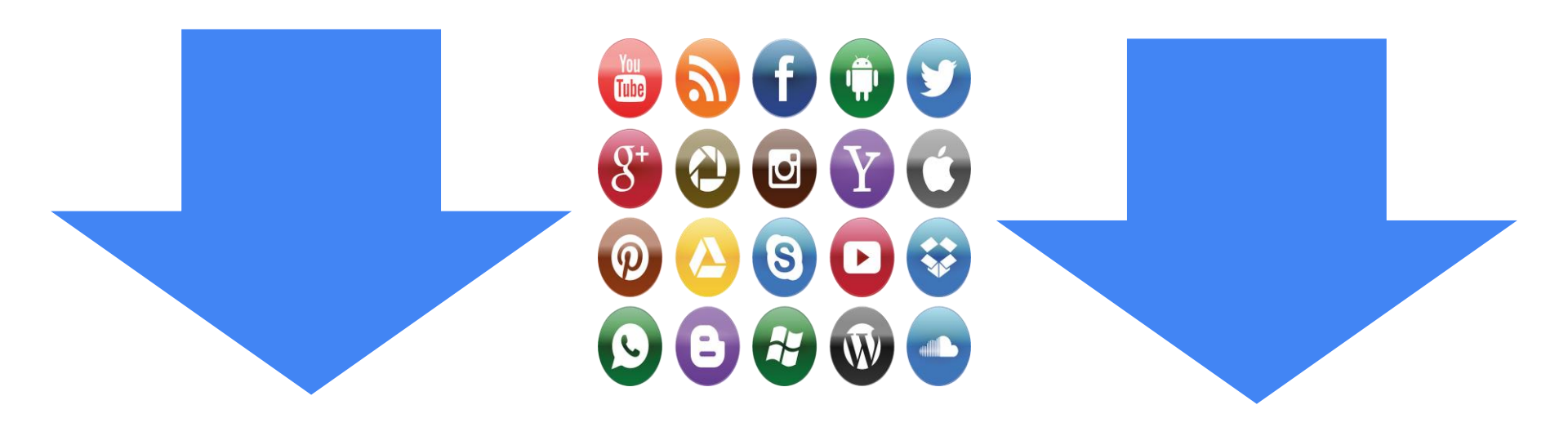

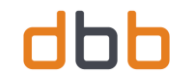

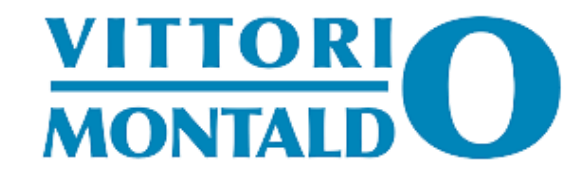

### **COSA SONO I WIDGET**

I widget sono oggetti che vengono pubblicati al di fuori del flusso della pagina o del contenuto dei post; come ad esempio nella sidebar (o barra laterale) o a piè di pagina; si tratta di testi, immagini o elementi che vengono pubblicati scaricando plugin o elementi del template che stiamo utilizzando

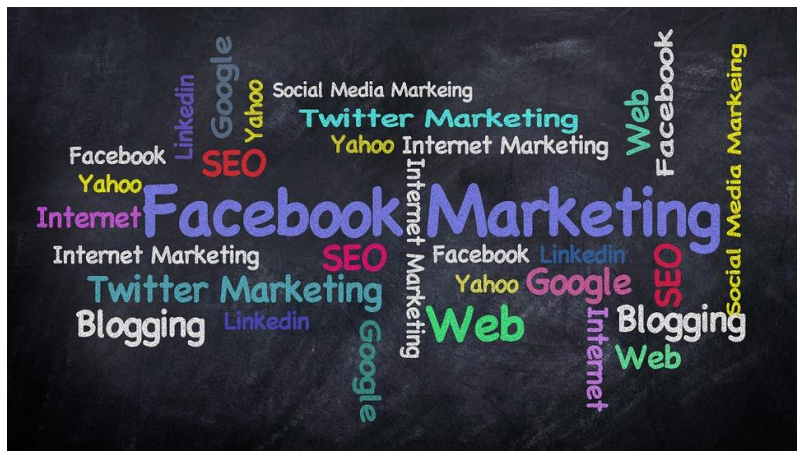

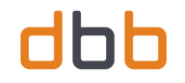

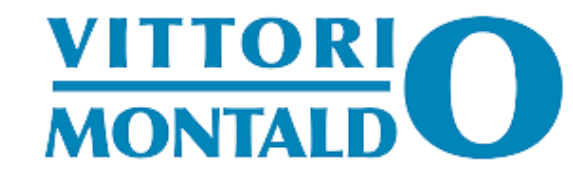

# **I PLUGIN**

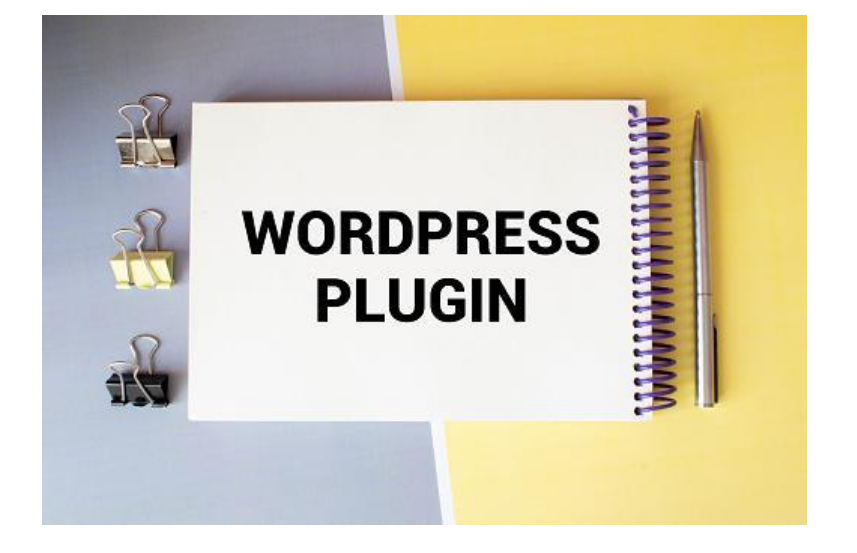

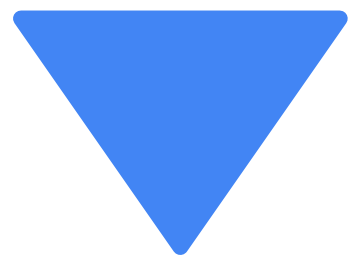

I plugin, sono un secondo strumento che solamente l'amministratore può manipolare; sono distribuiti sotto forma di archivi, si tratta di moduli che estendono le funzionalità del sito e aggiungono nuove caratteristiche ed elementi; permettono di inserire funzionalità di gestione sui motori di ricerca (SEO); backup del sito, condivisione dei vari contenuti sui Social Network, tabelle, sicurezza del sito stesso; ultimamente, vi sono dei plugin che danno la possibilità di realizzare un e-commerce: il più utilizzato è Woocommerce; si possono trovare sia gratuiti che a pagamento

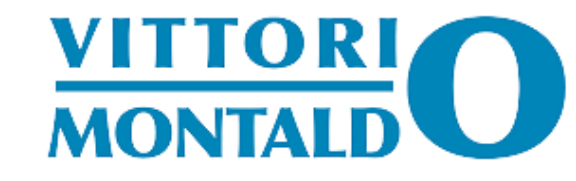

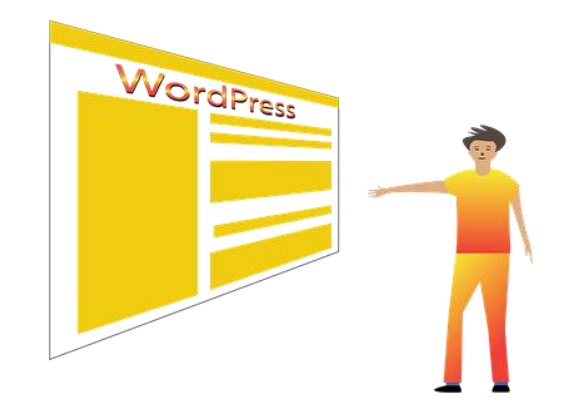

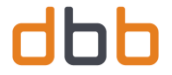

# COME SI INSTALLA UN PLUGIN

#### N.B. solo l'amministratore può scaricare e attivare i plugin

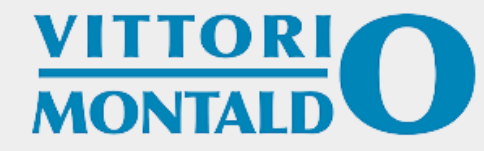

- □ si accede all'area riservata
- si cerca la voce "PLUGIN" sulla barra di amministrazione posta a sinistra
- si clicca sulla voce "NUOVO PLUGIN"
- si digita, nella casella di ricerca, il nome del plugin che ci interessa installare

Search products

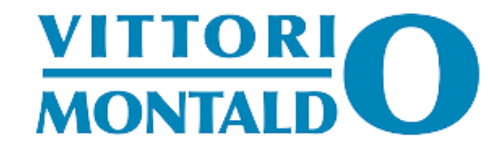

## PER CONSULTARE LA LISTA PLUGIN INSTALLATI

- accedere all'area riservata
- si cerca la voce "PLUGIN" sulla barra di amministrazione posta a sinistra
- si cerca la voce "PLUGIN INSTALLATI"
- è possibile consultare i plugin che abbiamo installato

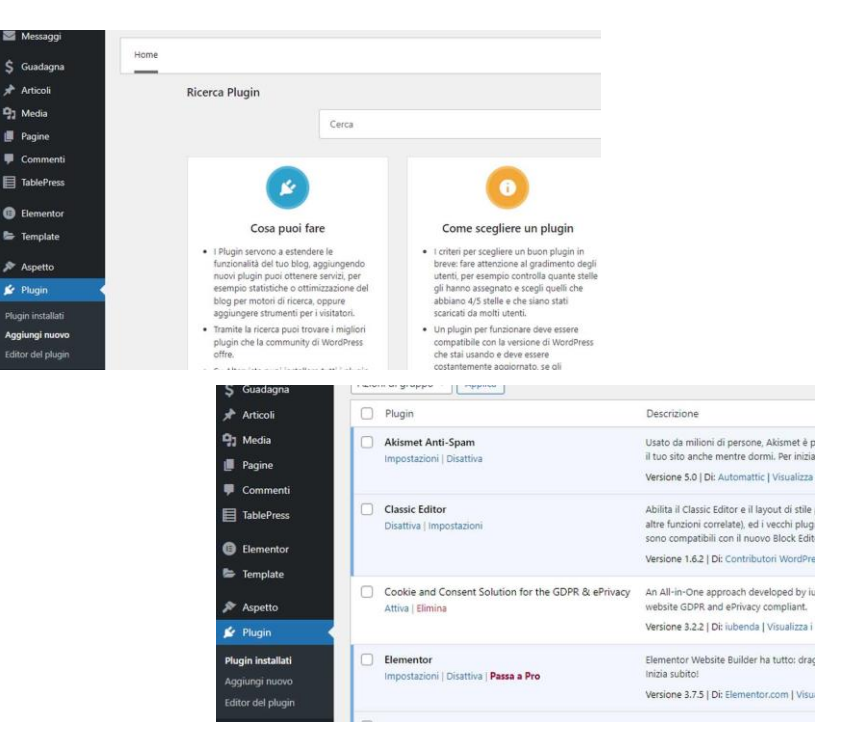

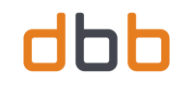

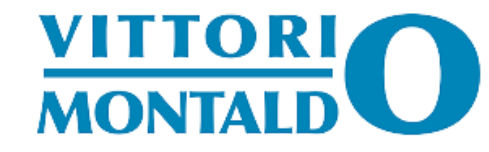

### **QUALI PLUGIN INSTALLARE?**

Generalmente io installo sempre:

- Akismet Anti-Spam (di solito è già installato)
- Classic Editor (tra qualche tempo non verrà più aggiornato e verrà tolto)
- Elementor (serve come visual composer al posto del Gutemberg)
- Table Press (un plugin per realizzare tabelle)
- Maintenance
- LoginPress

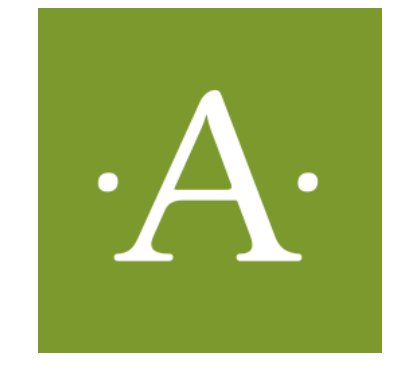

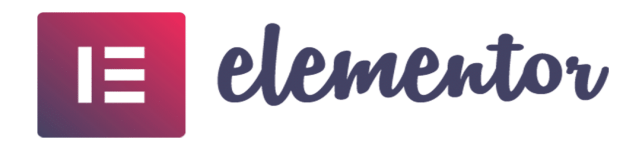

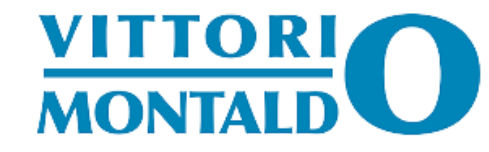

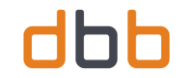

# PER GESTIRE LE IMMAGINI CHE STRUMENTI SI POSSONO UTILIZZARE

canva.com o Photoshop (un programma potente ma molto dispendioso)

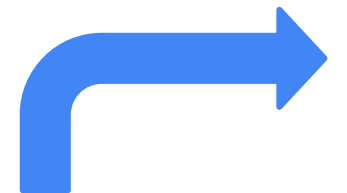

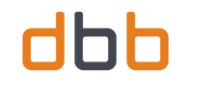

## PIATTAFORMA CANVA.COM

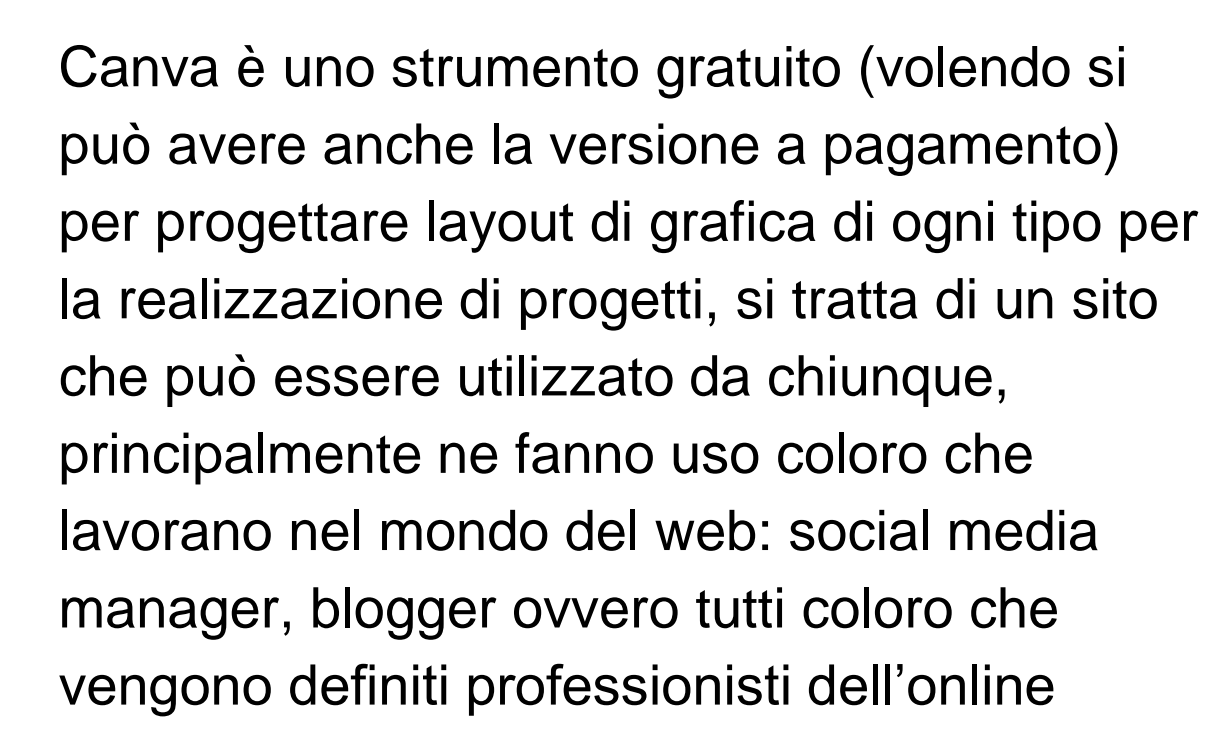

Canva

MONTA

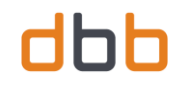

### PERCHÈ UTILIZZARE CANVA.COM?

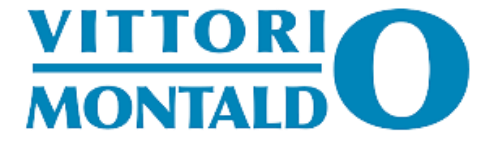

- è gratuito (ma c'è anche la versione a pagamento)
- è semplice ed intuitivo
- da degli spunti con layout che si possono modificare con facilità (esempio aggiungere o togliere elementi testi, immagini, cambiare i colori ecc)
- è possibile caricare le immagini trascinandole
- è possibile inserire testi a nostro piacimento

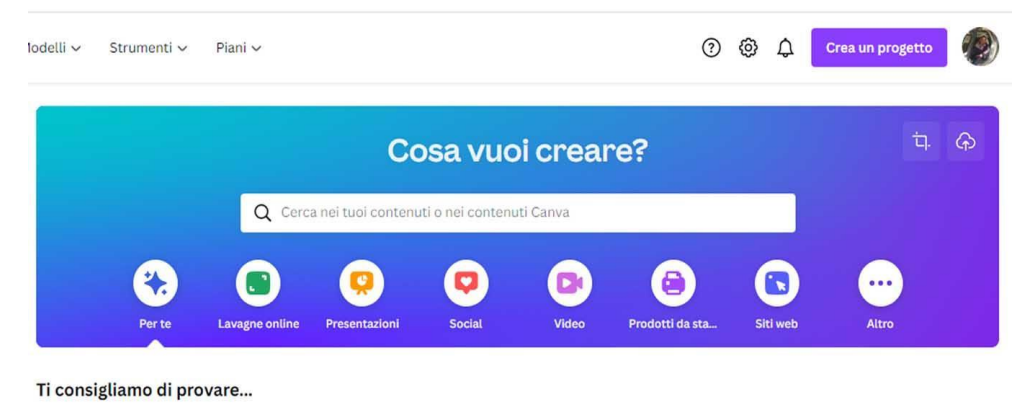

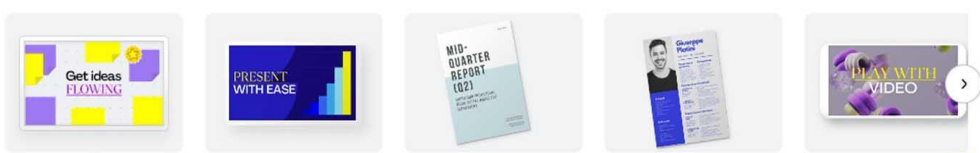

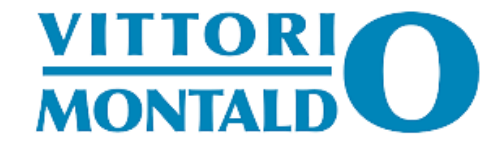

# PHOTOSHOP

A differenza di Canva. Photoshop, è un programma da installare sul proprio PC si ha la possibilità di effettuare ritocchi di qualità professionale offrendo enormi possibilità creative grazie ai numerosi filtri e strumenti

dhh

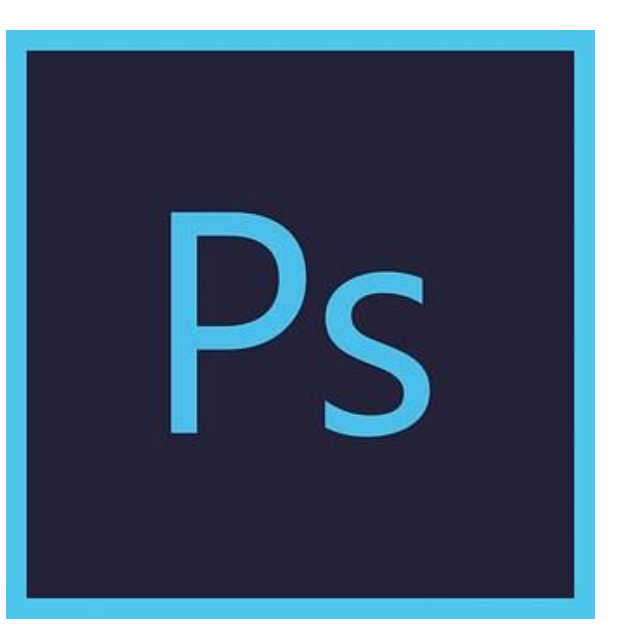

Personalmente utilizzo entrambi; prediligendo Canva.com ma, nel caso debba eseguire dei layout più complessi, non esito ad utilizzare Photoshop

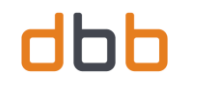

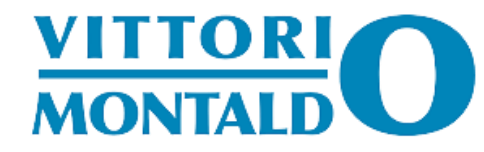

#### QUALI SONO I PASSAGGI PER SVILUPPARE UN SITO IN WORDPRESS

- □ accordarsi con il cliente
- capire cosa ha bisogno
- scegliere l'hosting e dominio
- installare il programma (questo caso il CMS) sull'hosting
- □ impostare il sito come aggrada
- □ scegliere i plugin da utilizzare
- □ scegliere la veste grafica
- □ farsi passare i contenuti del sito immagini testi, video ecc. (se sono disponibili)
- se non disponibili dobbiamo realizzarli noi

- elaborare tutte le immagini o con canva.com o con i programmi di grafica
- ☐ creare le pagine
- □ creare le categorie (se si tratta di un blog);
- ☐ creare articoli
- fare delle prove prima della pubblicazione finale
- □ fare eventuali modifiche
- nel caso di blog creare i vari utenti con i vari permessi
- vario ed eventuale

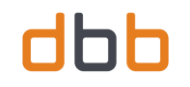

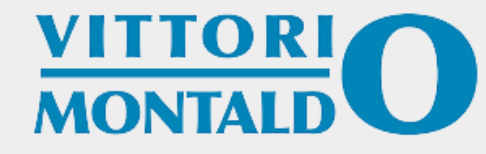

#### QUALI SONO LE TEMPISTICHE PER REALIZZARE UN SITO IN WORDPRESS?

#### Dipende

#### □ dai contenuti

- □ se già li abbiamo o meno
- □ dalle immagini da elaborare
- dai video da realizzare ed eventualmente pubblicarli
- vari e eventuali

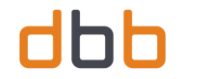

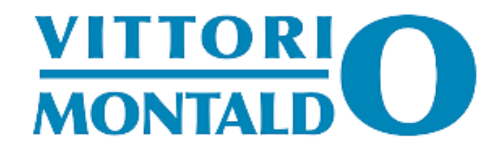

#### **COSTI E TEMPISTICHE DI UN SITO WORDPRESS**

| tipo di sito        | tempi di realizzazione | costi                 |
|---------------------|------------------------|-----------------------|
| vetrina             | 2 - 4 giorni           | 400€ + 250€ manutenz. |
| blog                | 15 - 20 giorni         | 1000€                 |
| sito autobiografico | 5 - 10 giorni          | 450€                  |
| e - commerce        | 2 - 4 mesi             | da 1600€              |

N.B SONO DATI MOLTO INDICATIVI

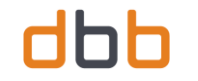

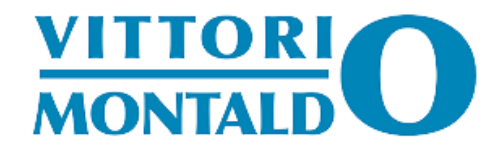

## **ALTRI STRUMENTI PER LO SVILUPPO WEB**

Vi sono diversi CMS o programmi veri e propri; sia gratuiti che a pagamento per realizzare siti web, blog o E - Commerce

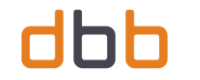

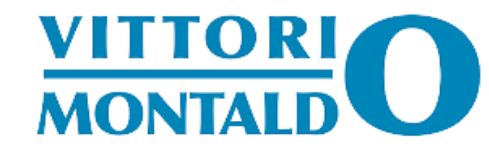

## ALTRI SISTEMI PER REALIZZARE SITI WEB

- Joomla
   Drupal
- Prestashop
- □ Magento

- Dreamweaver
- □ Website
- Magix web
- □ ASP.NET
- Firebug

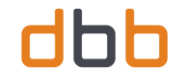

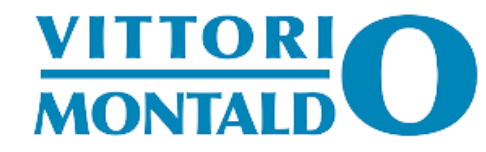

## GRAZIE PER LA VOSTRA CORTESE ATTENZIONE

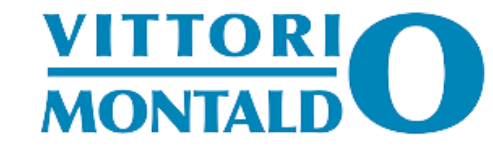

# VI LASCIO I MIEI CONTATTI:

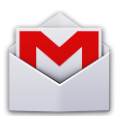

vimontaldo@gmail.com

f vittorio montaldo (ilvitto)

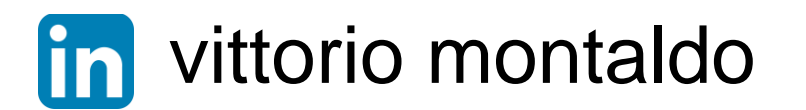

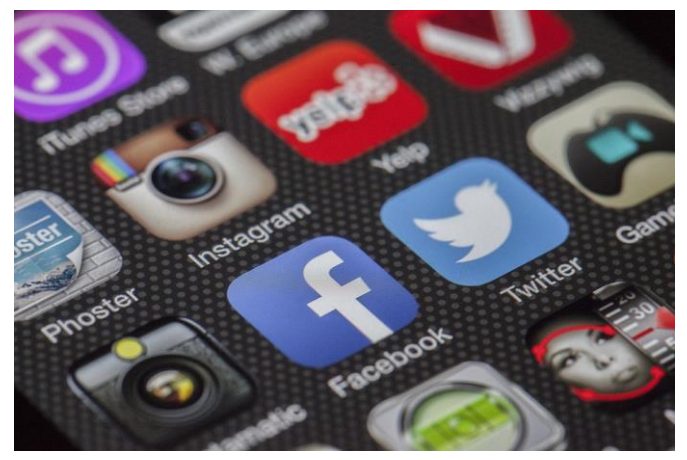

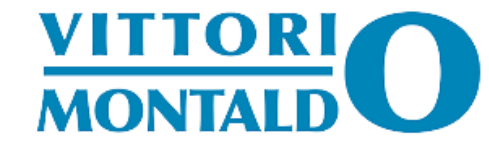

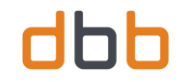

#### VI INVITO A VISITARE IL MIO SITO WEB AUTOBIOGRAFICO

# www.vittoriomontaldo.it